Windows 10 oppdateres i utgangspunktet automatisk, men i dette tilfellet kan det være lurt å kjøre en manuell sjekk etter oppdatering og installere oppdateringene som er tilgjengelig. Vi viser deg hvordan:

For å tvinge inn en oppdatering manuelt må du gå til «*Oppdatering og sikkerhet*» i Windows 10. For å finne den trykker du på Windows tasten eller startknappen nederst til venstre og trykker på «**Innstillinger**» (tannhjulet).

Bla ned og åpne «**Oppdatering og sikkerhet**». Du kan også søke etter «*oppdateringer*» for så å gå til «*Se etter oppdateringer*».

Trykk på **«Se etter oppdateringer**» og la den jobbe litt. Hvis det er oppdateringer tilgjengelig vil du se **«Installer nå**». Trykk på den.

## Windows Update

\*Noen innstillinger administreres av organisasjonen Vis konfigurerte oppdateringspolicyer

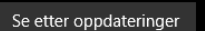

С

Du er oppdatert

Sist sjekket: i dag 14:14

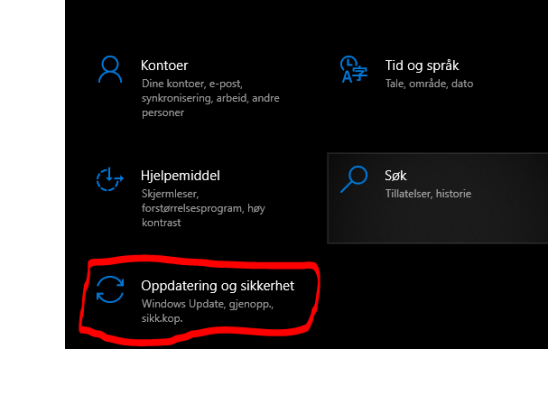

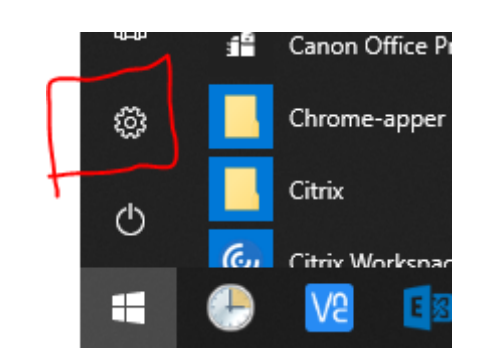